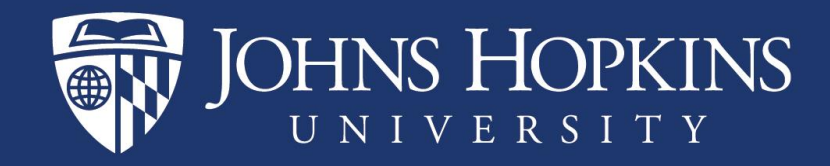

### Pending I-9 and Work Authorization Expiration Report

**Compliance Workflow** 

&

Instructions on how to run the I-9 Analysis Report

Last revised: December 12, 2024

#### I-9 Compliance Workflow New Hires, Rehires, Reinstatements, and Federal Contractors

| I-9 Compliance Team                           | I-9 Anywhere/Equifax                     | Payroll                              | Tax Office                     | Department/School                      |
|-----------------------------------------------|------------------------------------------|--------------------------------------|--------------------------------|----------------------------------------|
| Processes new I-9s in person and              | Processes new I-9s in person on          | Processes weekly report from         | Processes weekly report from   | Sends I-9 template to newly hired      |
| reverifications in person for staff, faculty, | behalf of JHU for staff, faculty,        | I-9 Team that compares SAP to        | I-9 Team that compares SAP     | students, faculty, and staff not hired |
| and students employees.                       | and students employees who live          | Equifax to find individuals in SAP   | and Equifax for I-9 holds to   | through SuccessFactors.                |
|                                               | or work in a location that <u>is not</u> | who are on hold that have            | remove I-9 hold status and     | SuccessFactors hires receive           |
| Fields questions from staff, faculty, and     | within a reasonable driving              | completed I-9s in Equifax.           | update the VISA status in SAP. | automated email at hire with I-9       |
| students regarding the completion of I-9s     | distance of Eastern High School          |                                      |                                | instructions.                          |
| and which documents are acceptable            | or East Campus.                          | Removes I-9 holds for citizens and   |                                |                                        |
| based on the VISA status.                     |                                          | legal permanent residents or         |                                |                                        |
|                                               |                                          | update their reverification date, if |                                |                                        |
|                                               |                                          | required.                            |                                |                                        |
| Researches status of Pending I-9s, hire       |                                          |                                      |                                | Contacts non-compliant                 |
| dates, and SSN mismatches in SAP and          |                                          |                                      |                                | employees to ensure the completion     |
| Equifax based on the I-9 non-compliant        |                                          |                                      |                                | of their missing or incomplete I-9.    |
| weekly reports comparing SAP and              |                                          |                                      |                                | New students employees, staff, and     |
| Equifax.                                      |                                          |                                      |                                | faculty who continue to be non-        |
|                                               |                                          |                                      |                                | compliant must be terminated.          |
| Updates "SSN applied for" status in           |                                          |                                      |                                |                                        |
| Equifax once social security numbers are      |                                          |                                      |                                |                                        |
| received from foreign nationals without       |                                          |                                      |                                |                                        |
| SSNs.                                         |                                          |                                      |                                |                                        |
| Receives monthly report from the              |                                          |                                      |                                | Follows up with affected employees to  |
| Controller's office with Federal Contracts    |                                          |                                      |                                | ensure that they complete I-9s if they |
| Internal Orders and compares to               |                                          |                                      |                                | are on Federal Contracts and were      |
| Individuals at JHU who are on Federal         |                                          |                                      |                                | employed prior to the integration with |
| Contrasts but have not been through the       |                                          |                                      |                                | Equifax (Nov 2009).                    |
| E-verify process (hired before November       |                                          |                                      |                                | I-9 Compliance website:                |
| 2009). Departments and employees are          |                                          |                                      |                                | https://hr.jhu.edu/forms/i9-           |
| contacted to have employees complete a        |                                          |                                      |                                | compliance.php                         |
| new I-9.                                      |                                          |                                      |                                |                                        |

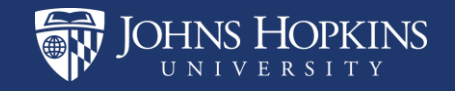

#### I-9 Compliance Workflow Work Authorization Extensions

| I-9 Compliance Team                                                                                                    | Payroll                                                                                                    | Tax Office                                                                                                    | Department/School                                                                                                    |
|----------------------------------------------------------------------------------------------------|----------------------------------------------------------------------------------------------------|----------------------------------------------------------------------------------------------------|----------------------------------------------------------------------------------------------------|
| Prepares report from Analysis with<br>employees whose work authorization will<br>expire within 120 days. Sends emails to the<br>employee with instructions on how to<br>process a reverification of employment, if<br>applicable.<br>Runs bi-weekly report from HRIS with expired<br>work authorizations and sends out the email<br>notifications to employees, supervisors, and<br>HR Teams. | Receives weekly report from I-9 Team that<br>compares SAP and Equifax with employees<br>who are US Citizens or Legal Permanent<br>Residents and still need to update their work<br>authorization expiration date in SAP. | Processes weekly report from I-9 Team that<br>compares SAP and Equifax that indicates<br>work authorization extensions and changes in<br>VISA status for foreign nationals. Updates are<br>made manually in SAP.<br>Reviews weekly report from I-9 Team for<br>work authorization mismatches between<br>Equifax and SAP to ensure the I-9 hold is<br>updated. | Runs pending I-9 report/work authorization<br>expiration report monthly. Follows up with<br>employees who have not extended their<br>work authorization within 30 days of<br>expiration date. These staff members must<br>process reverifications in the I-9<br>management system. Students, staff, and<br>faculty with expired work authorization must<br>be terminated or placed on leave of absence<br>without pay up to 60 days using reason code<br>16 (work authorization pending). Here is the<br>link to the I-9 Compliance website to start<br>the process: <u>https://hr.jhu.edu/forms/i9-<br/>compliance.php</u> |
| Updates SSN applied for status in Equifax<br>once social security numbers are received<br>from foreign nationals without SSNs.                                                                                                    | Receives weekly report from HRSS Team with<br>employees who have expired work<br>authorization and places them on Expired<br>Work Authorization Hold (105).                                                              |                                                                                                    |                                                                                                    |
| Fields questions from staff, faculty and<br>students who require guidance on which<br>documents are acceptable to complete<br>reverifications.                                                                                                    |                                                                                                    |                                                                                                    |                                                                                                    |

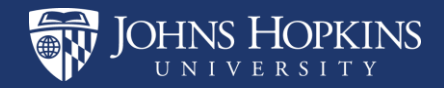

#### Pending I-9 and Work Authorization Report < 1 Publi

•= •

- Based on the data stored in SAP, this report will help you identify faculty, staff and students with:
  - Expiring work authorization dates within 120 days
  - Work authorization that has already expired
  - Missing work authorization • expiration dates
  - Pending I-9 status

DHNS HOPKINS

• If any of your employees appear in this report, they need your attention to be compliant with federal employment authorization regulations

| K 🏠 SAP F                                           |        |                                                 |  |  |  |
|-----------------------------------------------------|--------|-------------------------------------------------|--|--|--|
| Public Folders / Enterprise SAP BW / Human Resource | s / Pe | rsonnel Admin /                                 |  |  |  |
| E Personal Folders                                  |        | Title                                           |  |  |  |
| ✓ 🗉 Public Folders                                  |        | G My Positon                                    |  |  |  |
| ✓ <sup>™</sup> Enterprise SAP BW                    |        | Not Eligible for Rehire                         |  |  |  |
| > 🗉 Finance                                         |        | 🦕 Objects On Loan                               |  |  |  |
| ✓ <sup>™</sup> E Human Resources                    |        | G OFCCP Actions                                 |  |  |  |
| > 🗉 Benefits                                        |        | G OFCCP Roster                                  |  |  |  |
| > 📧 Finance Admin                                   |        | 🦕 Pending I-9 and Work Authorization Expiration |  |  |  |
| > 📧 Finance Admin II                                |        | Personnel Actions by Employee                   |  |  |  |
| > 📧 OMT Reporting                                   |        | Personnel Actions by Employee with Faculty Data |  |  |  |
| > 📧 Organizational Management                       |        | Personnel Actions by Type                       |  |  |  |
| > 📧 Payroll Admin                                   |        | Personnel Actions for a Day                     |  |  |  |
| ∨ 🗉 Personnel Admin                                 |        | Personnel Actions per Month                     |  |  |  |
| > 🗉 SuccessFactors                                  |        | Sightline Employee Headcount                    |  |  |  |
| > 📧 SuccessFactors - Open                           |        | SSN SSN                                         |  |  |  |
| > Image Time Management                             |        | SSN Changes                                     |  |  |  |
| > 📧 Tuition                                         |        | SSN Changes Independent Contractors             |  |  |  |
| > 📧 Sponsored Projects                              |        | Student Employee Reassignments                  |  |  |  |
| > 📧 Supply Chain                                    |        | Terminated Employees with Credit Card           |  |  |  |
| > 📧 Technical Files                                 |        | German Transfer Details Report                  |  |  |  |
| > 🖭 JHHS                                            |        | Vets 4212 Headcount                             |  |  |  |
| > 🖭 JHU Finance                                     |        | Work Modality Details                           |  |  |  |
|                                                     |        | G Working Title Report                          |  |  |  |

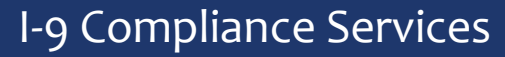

- Select your criteria. There are several options.
- Personnel Area is required. If you choose to enter only Org Unit you will get an error.
- Key date is not an option; this report is always as of close of business yesterday.

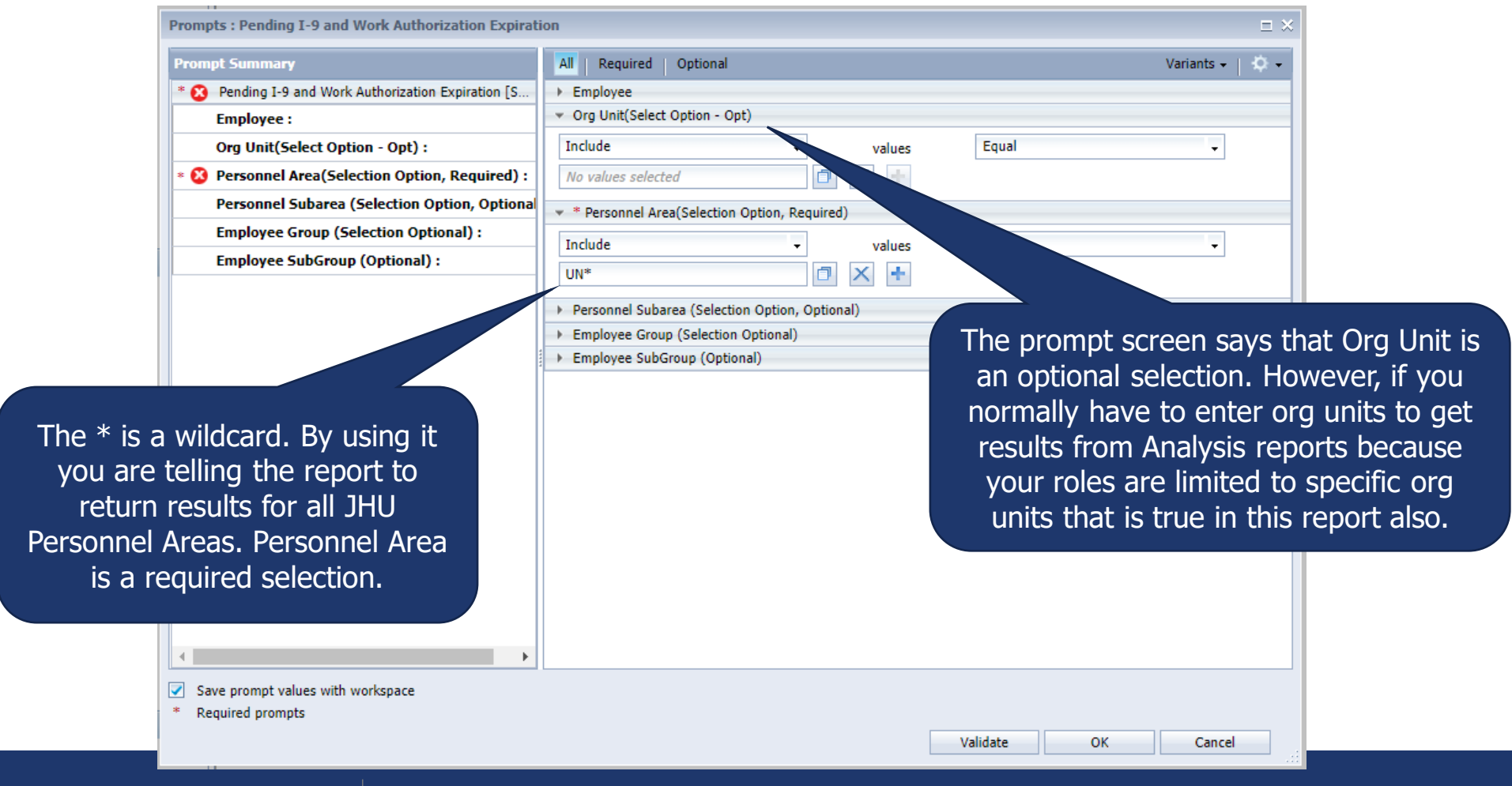

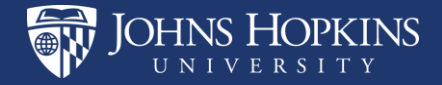

### You may see up to four I-9 categories in the report:

If a person should have a Work Permit Expiration in SAP, but the field is blank the category is Non-Resident Alien without Work Permit Expiration Date. (Appendix – page 14)

If a person has a Work Permit Expiration in SAP that will expire within 120 days the category is Non-Resident Alien with Upcoming Work Permit Expiration Date. (Appendix – page 13)

Non Resident Alien with Upcoming Work Permit Expiration Date
Non Resident Alien without Work Permit Expiration Date

- Pending I-9
- Reverification Pending

If the Pers. Admin code in SAP is 105 the category in this report is Reverification Pending. Code 105 is assigned when the SAP work permit expiry date has passed and there is no other type of hold on the record. (Appendix – page 12)

If a person's SAP record has a hold on the field Mail Code/Pers. Admin or if the Residence Status is set to Pending I-9 the category in this report will be Pending I-9. (Appendix – <u>page 15</u>)

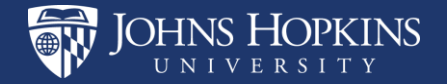

### Number of Days corresponds to Work Permit Expires

This sample report was run on 5/19/2022. 8/15/2022 is 88 days from now.

When Work Permit Expires = # and I-9 Category = Pending I-9 the I-9 is not yet completed or was completed so recently that it has not yet been recorded in SAP.

|   |                        |                            | Key Figures       |   |
|---|------------------------|----------------------------|-------------------|---|
|   | Work Permit<br>Expires | Continuous<br>Service Date | Number of<br>Days |   |
|   | 05/12/2022             | 06/17/2021                 | -7                | H |
|   | 09/03/2021             | 10/11/2018                 | -258              |   |
| _ | 08/15/2022             | 07/16/2020                 | 88                |   |
|   | 05/31/2021             | 07/01/2015                 | -353              |   |
|   | 05/31/2021             | 07/01/2015                 | -353              |   |
|   | #                      | 07/19/2021                 | 0                 |   |
|   | 11/30/20               | 08/09/2021                 | 0                 |   |
|   | 02/27/2021             | /14/2018                   | -446              |   |
|   | 06/15/2022             | 00,                        | 27                |   |
|   | #                      | 08/16/20-                  | 0                 |   |
| 1 | 10/31/2024             | 01/24/2022                 |                   |   |
|   | 05/06/2021             | 01/11/2021                 |                   |   |
|   | 06/27/2022             | 09/01/2019                 | 39                |   |
|   | 06/27/2022             | 09/01/2019                 | 39                |   |
|   | 06/27/2022             | 09/01/2019                 | 39                |   |
|   | 06/27/2022             | 09/01/2019                 | 39                |   |
|   | 06/27/2022             | 09/01/2019                 | 39                |   |
|   | 02/28/2022             | 11/09/2015                 | -80               |   |
|   | 07/12/2021             | 09/01/2009                 | -311              |   |
|   | 03/30/2022             | 03/31/2016                 | -50               |   |
|   | 09/30/2021             | 12/01/2018                 | -231              |   |
|   | 06/30/2022             | 07/01/2021                 | 42                |   |
|   | 05/31/2022             | 09/01/2015                 | 12                |   |
|   | 05/31/2022             | 09/01/2015                 | 12                |   |
|   |                        |                            |                   |   |

Negative numbers indicate that the work authorization date has passed.

When Work Permit Expires = # and I-9 Category = Non Resident Alien without Work Permit Expiration Date a work authorization expiration date needs to be added to Residence Status in SAP.

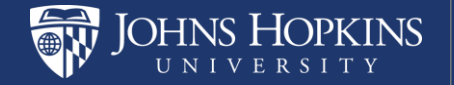

# Continuous Service Date corresponds with the most recent JHU hire

Continuous Service Date is calculated based on the person, even if they have concurrent assignments. A person who is new to your area may not be new to JHU.

All new hires and those rehired with more than a three-day break in service need a new I-9.

The "Hire Date" on a person's I-9 should match their Continuous Service Date in this report. Date mismatches generally either indicate that a new I-9 is required or a clerical error has occurred.

|                        |                            | Key Figures       |  |
|------------------------|----------------------------|-------------------|--|
| Work Permit<br>Expires | Continuous<br>Service Date | Number of<br>Days |  |
| 05/12/2022             | 06/17/2021                 | -7                |  |
| 09/03/2021             | 10/11/2018                 | -258              |  |
| 08/15/2022             | 07/16/2020                 | 88                |  |
| 05/31/2021             | 07/01/2015                 | -353              |  |
| 05/31/2021             | 07/01/2015                 | -353              |  |
| #                      | 07/19/2021                 | 0                 |  |
| 11/30/2030             | 08/09/2021                 | 0                 |  |
| 02/27/2021             | 08/14/2018                 | -446              |  |
| 06/15/2022             | 06/17/2019                 | 27                |  |
| #                      | 08/16/2021                 | 0                 |  |
| 10/31/2024             | 01/24/2022                 | 0                 |  |
| 05/06/2021             | 01/11/2021                 | -378              |  |
| 06/27/2022             | 09/01/2019                 | 39                |  |
| 06/27/2022             | 09/01/2019                 | 39                |  |
| 06/27/2022             | 09/01/2019                 | 39                |  |
| 06/27/2022             | 09/01/2019                 | 39                |  |
| 06/27/2022             | 09/01/2019                 | 39                |  |
| 02/28/2022             | 11/09/2015                 | -80               |  |
| 07/12/2021             | 09/01/2009                 | -311              |  |
| 03/30/2022             | 03/31/2016                 | -50               |  |
| 09/30/2021             | 12/01/2018                 | -231              |  |
| 06/30/2022             | 07/01/2021                 | 42                |  |
| 05/31/2022             | 09/01/2015                 | 12                |  |
| 05/31/2022             | 09/01/2015                 | 12                |  |
|                        |                            |                   |  |

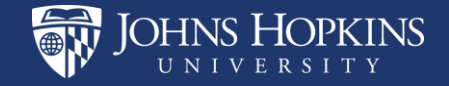

# You can do some customization, like many other Analysis reports

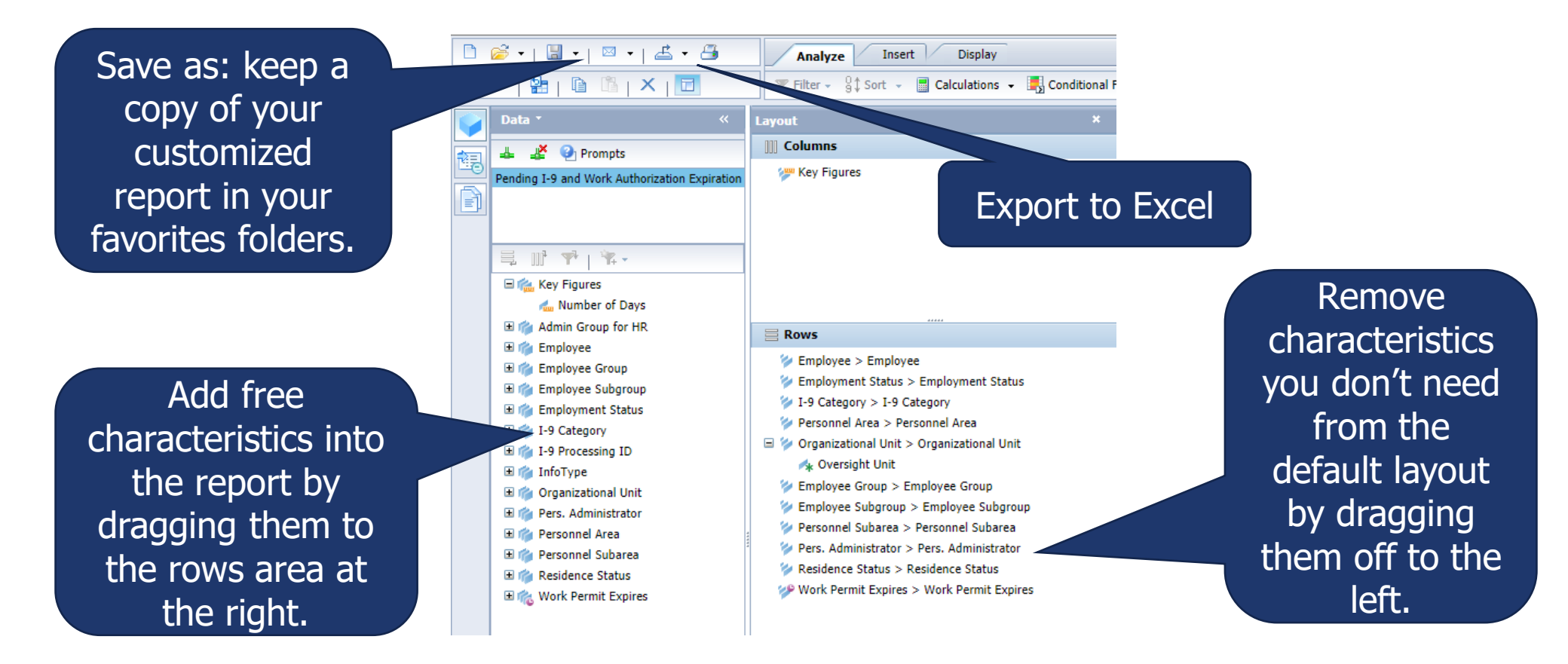

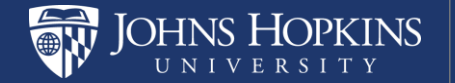

### Who do I contact with questions?

Questions about I-9s and Work Authorization:

• <u>I9ComplianceSvcs@jhu.edu</u>

Questions related to user access and authorizations:

• <u>https://ssc.jhmi.edu/hr\_payroll/DataFiles\_HR\_Payroll/analysis\_auth.pdf</u>

Technical problems with Analysis/BW Reports:

- JHU IT Help & Support
- <u>https://it.johnshopkins.edu/help/index.html</u>

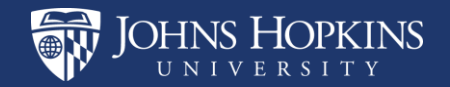

### Appendix

- The following slides contain images of the areas in ECC where you may view the infotypes that cause an employee to appear in the Pending I-9 and Work Authorization Expiration report.
- If you need to review an individual's work authorization status you can:
  - Run the report wide open and filter or scroll to see that person in the results
  - Run the report and enter the person's pernr(s) in the selection criteria to limit the results
  - Use ECC to review all of the SAP infotypes that can cause an individual to appear in the report

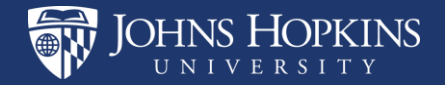

### **Reverification Pending**

| ame                               | take phonological solar                                                                                                    |
|-----------------------------------|----------------------------------------------------------------------------------------------------|
| group                             |                                                                                                    |
| <sup>subgroup</sup> Navigate to P | Residence Status or                                                                                                    |
| infotype 1 (Or                    | g Assignment) in the                                                                                                    |
| Interprise str Direct selec       | tion box. Click the                                                                                                    |
| alasses (Displa                   | av). You will see 105                                                                                                    |
| Pers.area in the Pe               | ersAdmin field.                                                                                                    |
| Cost Ctr                          |                                                                                                    |
| Fund                              |                                                                                                    |
|                                   |                                                                                                    |
| ersonnel structure                |                                                                                                    |
| E group                           | The second second secon |
| E subgroup                        |                                                                                                    |
| Organizational plan               | Administrator                                                                                                    |
| Percentage                        | PersAdmin 105 Expired Work Authori                                                                                                    |
| osition                           | PayrAdmin P11 JHU PRSS USE ONLY                                                                                                    |
|                                   |                                                                                                    |
| ob key                            |                                                                                                    |
|                                   |                                                                                                    |
| Exempt                            |                                                                                                    |
| Exempt<br>Drg. Unit               |                                                                                                    |

It's important to understand that the category "Reverification Pending" is telling you that reverification is urgently needed, not necessarily that reverification is already in progress.

|               | _               |         |             |                               |
|---------------|-----------------|---------|-------------|-------------------------------|
| Name          | _               |         |             |                               |
| EE group      | _               |         |             |                               |
| EE subgro     | up              |         |             | PorcAdmin is changed to cod   |
| Start         | 01              |         |             | Persaumin is changed to cou   |
|               |                 |         |             | 105 when the infotype 94      |
| Personal      | identification  |         |             | (Residence Status) expiratio  |
| Residenc      | e status        | Non-res | ident Alien | date has passed and the       |
| ID type Passp |                 | Passpor | t           | record has no other type of   |
|               |                 |         |             | hold. Individuals with the    |
| Employm       | ent verificatio | n       |             | status Non-resident Alien mu  |
| Work Pe       | rmit            |         |             | have a valid Expiry of WP dat |
| Issuing A     | uthority        |         |             |                               |
| Work pe       | rmit number     |         |             |                               |
| Issuing d     | ate             |         |             |                               |
| Evoint of     | WP              |         | 02/28/2022  | -                             |

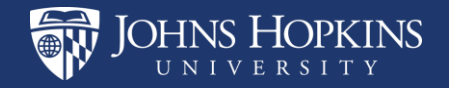

### Non-Resident Alien with Work Permit Expiration Date

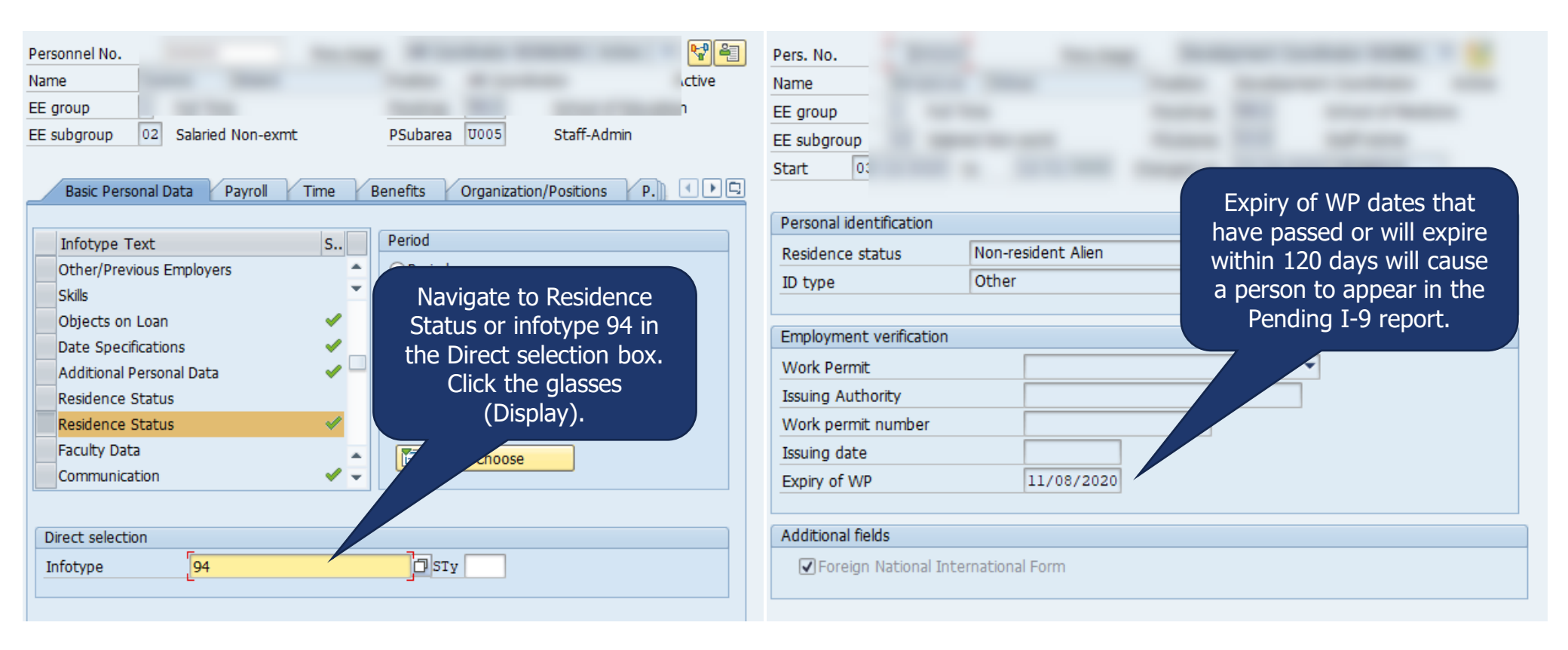

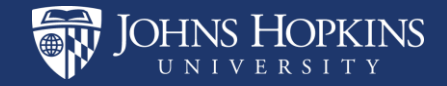

## Non-Resident Alien without Work Permit Expiration Date

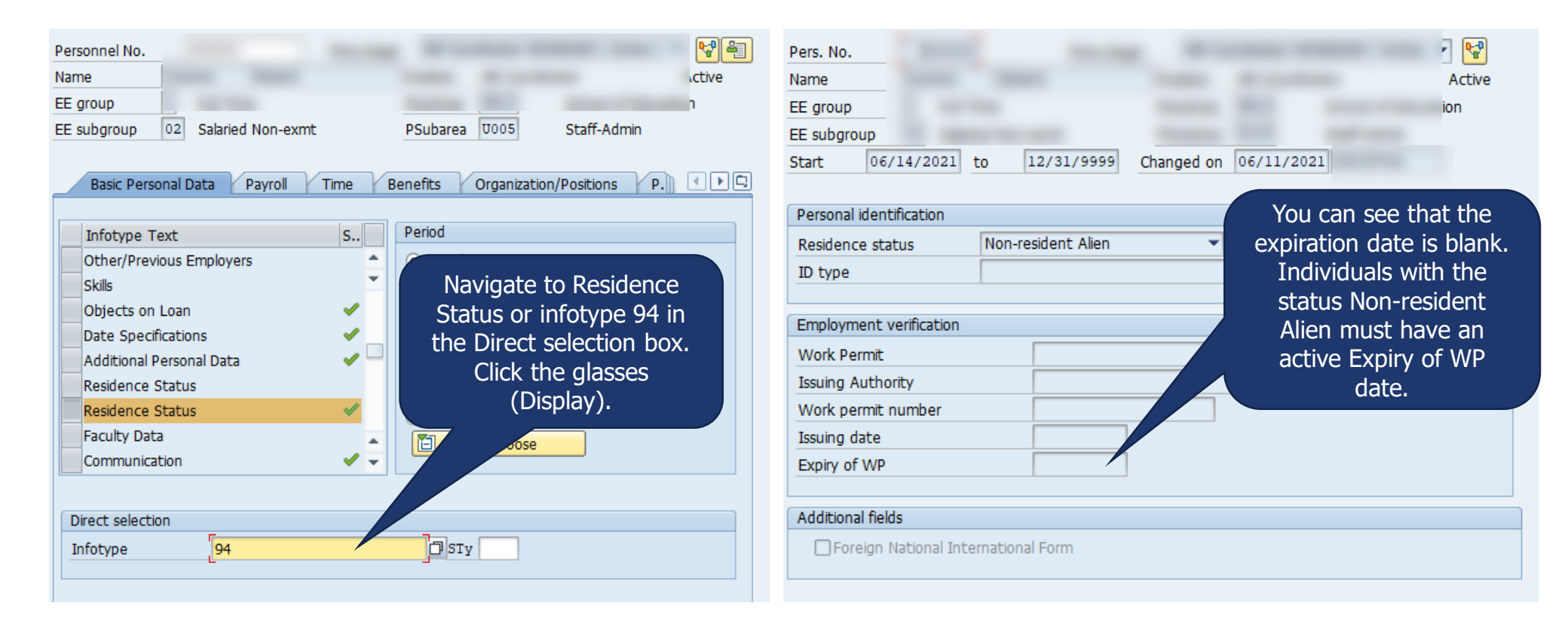

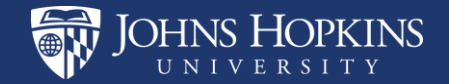

### Pending I-9

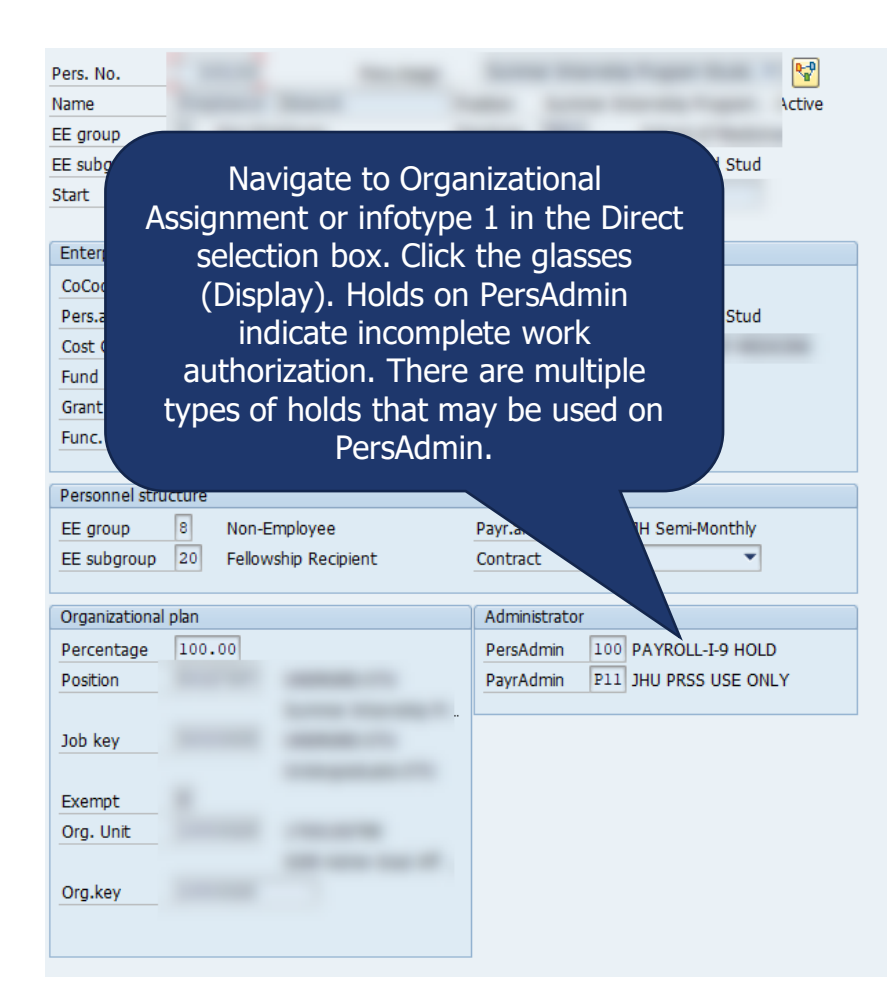

| Pers. No.<br>Name         | - 22                   |             |            |            |                |                |       |
|---------------------------|------------------------|-------------|------------|------------|----------------|----------------|-------|
| EE group                  |                        |             |            |            |                |                |       |
| EE subgroup               | p 20 F                 | ellowship R | ecipient   | PSubarea   | U007           | Undergrad Stud |       |
| Start                     | 06/01/202              | 21 to       | 12/31/9999 | Changed on | 05/26/2021     | 1              |       |
| Personal ide<br>Residence | entification<br>status | Pend        | ing I9     |            | v              |                |       |
| Employmer                 | at verificati          |             |            |            |                |                |       |
| Work Perm                 | nit                    | 011         |            |            |                |                |       |
| Issuing Aut               | thority                |             |            |            | Dondin         | a 10 on Poci   | donco |
| Work perm                 | nit number             |             |            |            | renum<br>stati | y 19 011 Resil | atoc  |
| Issuing dat               | te                     |             |            |            | inc            | omnlete wor    | rk    |
| Expiry of W               | VP                     |             |            |            | a              | uthorization   | IX.   |
|                           |                        |             |            |            | u .            |                |       |
| Additional f              | fields                 |             |            |            |                |                |       |
| Foreig                    | gn National            | Internatior | al Form    |            |                |                |       |

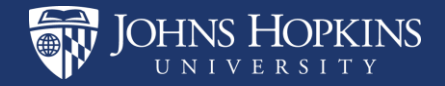